## How to Import Employees

1

Log in to your contractor landing page using your username and password. Click "Manage Contractor Employees"

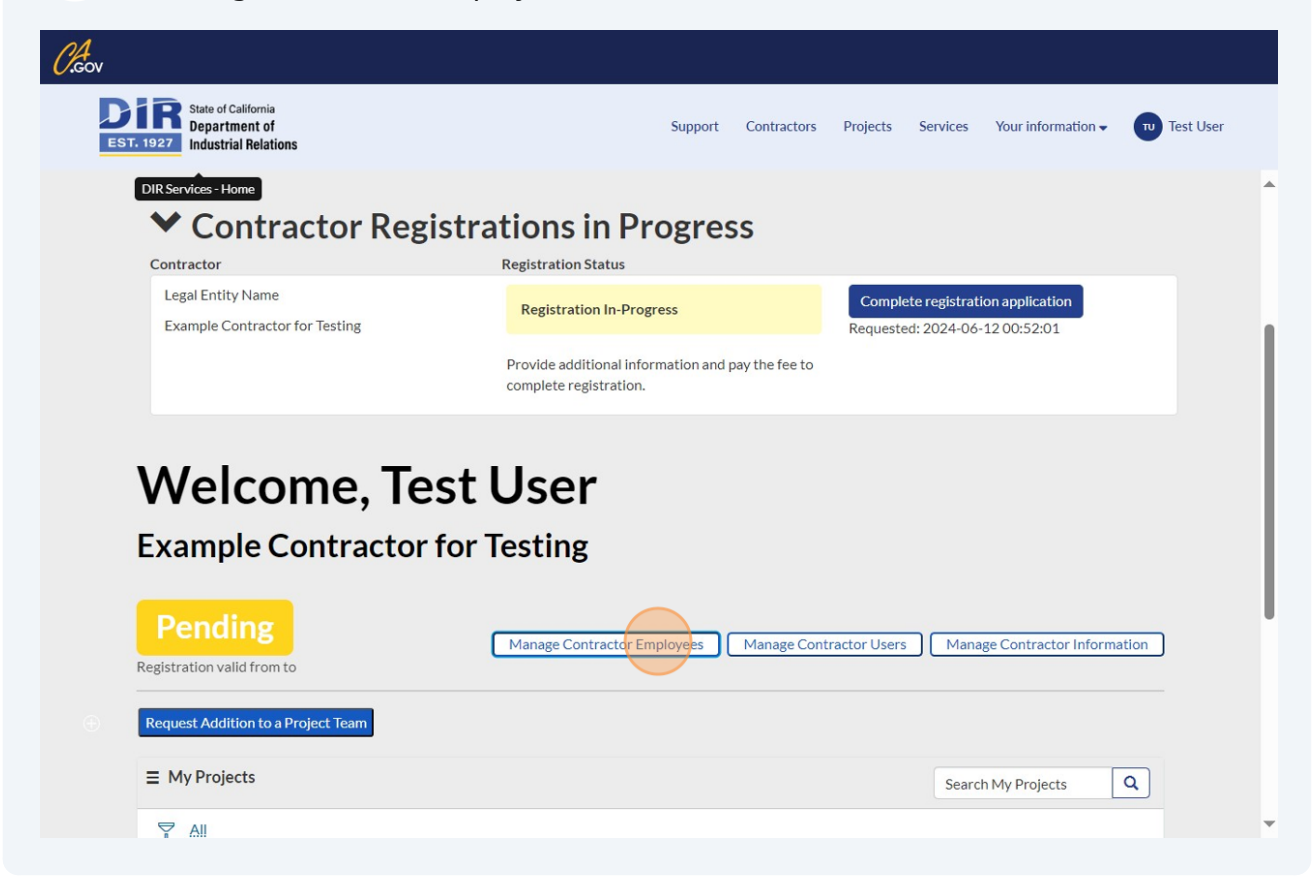

## 2 Click "Import Employees"

| State of Calif<br>Departme<br>Industrial I | <sup>fornia</sup><br>nt of<br>Relations |             |                                     | Support Contr  | ractors Pro  | jects Services  | Your information  Test |
|--------------------------------------------|-----------------------------------------|-------------|-------------------------------------|----------------|--------------|-----------------|------------------------|
| Wele<br>Exampl                             | come,<br>le Contra                      | ctor for Te | <b>Jser</b><br>esting               | Bu             | Ik Actions   | Import Employee | s / Add New Employee   |
|                                            |                                         |             |                                     |                |              |                 |                        |
| MAII                                       |                                         |             |                                     | Zin            | Active       | Activate        | Deactivate             |
| First Name                                 | Last Name                               | Employee ID | City                                | Zip            |              |                 |                        |
| First Name                                 | Last Name<br>McBob                      | Employee ID | City<br>San Francisco               | 12345          | true         | Activate        | Deactivate             |
| First Name       Rob       Tom             | Last Name<br>McBob<br>Tom               | Employee ID | City<br>San Francisco<br>sacramento | 12345<br>95825 | true<br>true | Activate        | Deactivate             |

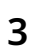

Click "HERE" to download the template for bulk employee upload. Fill out the template for all of the employees that you would like to include in the bulk upload.

| Home > Bulk Upload Employees                                                                                                    |  | Search Catalog |                                     | Q |
|----------------------------------------------------------------------------------------------------|--|----------------|-------------------------------------|---|
| Bulk Upload Employees                                                                                                    |  |                | Submit                              |   |
| <ul> <li>Indicates required</li> <li>Instructions to use the Bulk Employee Upload <ol> <li>Download and complete name of excel template HERE</li> <li>Add rows</li> <li>Do not change headers</li> <li>Do not add sheets</li> <li>Do not add employees that already exists in the system</li> <li>Attach completed spreadsheet</li> <li>Select submit</li> <li>Check your email for bulk upload status</li> </ol> </li> </ul> |  | Ret            | quired information<br>ployee Upload |   |
| Employee Upload     Required - Upload                                                                                                    |  |                |                                     |   |

## Fill out the Excel Sheet for all of the employees whose information you are uploading.

| Home<br>Cut<br>Cut<br>Copy ~<br>Format Pa<br>Clipboard<br>Clipboard | Insert Page Lay<br>Calibri<br>B $I \downarrow \downarrow$<br>ainter $\square \lor \square$<br>Fo | nout Formi<br>12 v<br>12 v<br>1 A^A<br>1 A<br>1 A<br>1 A<br>1 A<br>1 A<br>1 A | ulas Data I        | Review Vie | W Automate            | Help                  | matting ~ 2<br>,~ 22<br>1 | Insert ~ Ec<br>Delete ~ Ec<br>Format ~<br>Cells | Analy     Analy | Zze<br>a<br>sis Sensitivity | Add-ins Actions Tools | Creations Control Control Cont |
|---------------------------------------------------------------------|--------------------------------------------------------------------------------------------------|-------------------------------------------------------------------------------|--------------------|------------|-----------------------|-----------------------|---------------------------|-------------------------------------------------|-----------------|-----------------------------|-----------------------|----------------------------------------------------------------------------------------------------|
| A<br>mployee ID                                                     | B                                                                                                | C<br>Middle N                                                                 | D<br>ami Last Name | E          | F<br>Street Address 1 | G<br>Street Address 2 | H<br>Building Name        | l                                               | J               | K                           | L                     | M                                                                                                    |
| 23                                                                  | John                                                                                             | A                                                                             | Doe                | 12345      | 11 This Street        | Apartment 204         |                           | Oakland                                         | CA              | 12345                       | 3 Axle Flat Bed       | None                                                                                                    |
|                                                                     |                                                                                                  |                                                                               |                    |            |                       |                       |                           |                                                 |                 |                             |                       |                                                                                                    |
|                                                                     |                                                                                                  |                                                                               |                    |            |                       |                       |                           |                                                 |                 |                             |                       |                                                                                                    |
|                                                                     |                                                                                                  |                                                                               |                    |            |                       |                       |                           |                                                 |                 |                             |                       |                                                                                                    |
|                                                                     |                                                                                                  |                                                                               |                    |            |                       |                       |                           |                                                 |                 |                             |                       |                                                                                                    |
|                                                                     |                                                                                                  |                                                                               |                    |            |                       |                       |                           |                                                 |                 |                             |                       |                                                                                                    |
|                                                                     |                                                                                                  |                                                                               |                    |            |                       |                       |                           |                                                 |                 |                             |                       |                                                                                                    |

## Click "Required - Upload." The file name needs to be unchanged from what it downloaded as.

- 1. Download and complete name of excel template HERE
- 2. Add rows
- 3. Do not change headers
- 4. Do not add sheets
- 5. Do not add employees that already exists in the system
- 6. Attach completed spreadsheet
- 7. Select submit
- 8. Check your email for bulk upload status
- Employee Upload

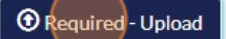

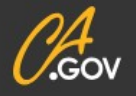

4

5

Disclaimer

Nondiscrimination Notice Accessibility dir.c

Click "Submit." This will upload all of the inputs from your Excel file to your employee list in the DIR platform.

|        | Support | Contractors | Projects | Services  | Your information 🗸 | Test User |
|--------|---------|-------------|----------|-----------|--------------------|-----------|
|        |         |             | Search   | n Catalog |                    | Q         |
| ?S     |         |             |          |           | Submit             |           |
| HERE   |         |             |          |           |                    |           |
| system |         |             |          |           |                    |           |

6